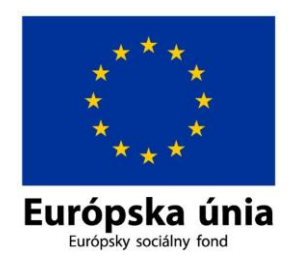

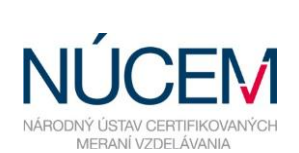

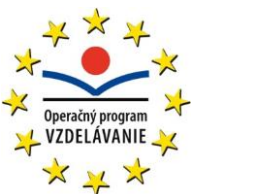

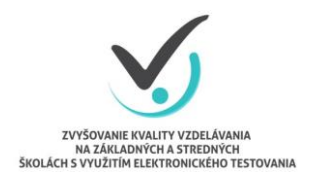

Moderné vzdelávanie pre vedomostnú spoločnosť/Projekt je spolufinancovaný zo zdrojov EÚ

# 2. POKYNY PRE KOORDINÁTORA

Zvyšovanie kvality vzdelávania na základných a stredných školách s využitím elektronického testovania

# Obsah

| 1 | ÚČE | L A PLATNOSŤ DOKUMENTU                           | 3 |
|---|-----|--------------------------------------------------|---|
| 2 | ROL | Y V SKÚŠOBNOM TESTOVANÍ                          | 3 |
| 3 | ORG | ANIZAČNÉ POKYNY                                  | 4 |
|   | 3.1 | INFORMÁCIA O PLANOVANOM TESTOVANÍ                | 4 |
|   | 3.2 | ORGANIZAČNÉ POKYNY PRED TESTOVANÍM               | 5 |
|   | 3.3 | ORGANIZAČNÉ POKYNY DEŇ PRED TESTOVANÍM           | 6 |
|   | 3.4 | ORGANIZAČNÉ POKYNY V DEŇ TESTOVANIA              | 6 |
|   | 3.5 | ORGANIZAČNÉ POKYNY PO SKONČENÍ TESTOVACEJ HODINY | 7 |
|   | 3.6 | ORGANIZAČNÉ POKYNY PO TESTOVANÍ                  | 7 |

# PRÍLOHA K POKYNOM PRE KOORDINÁTORA

| res <sup>.</sup> | TOVACÍ SYSTÉM E-TEST           | 10                                                                                                    |
|------------------|--------------------------------|----------------------------------------------------------------------------------------------------|
| .1               | PREPÍNANIE MEDZI PORTÁLMI      | 10                                                                                                    |
| .2               | PLÁNOVANIE TERMÍNOV TESTOVANIA | 11                                                                                                    |
| .3               | ÚPRAVA NAPLÁNOVANÉHO TERMÍNU   | 16                                                                                                    |
| .4               | DETAIL NAPLÁNOVANÉHO TESTU     | 16                                                                                                    |
|                  | .1<br>.2<br>.3<br>.4           | ESTOVACÍ SYSTÉM E-TEST.1PREPÍNANIE MEDZI PORTÁLMI.2PLÁNOVANIE TERMÍNOV TESTOVANIA.3ÚPRAVA NAPLÁNOVANÉHO TERMÍNU.4DETAIL NAPLÁNOVANÉHO TESTU |

# 1 ÚČEL A PLATNOSŤ DOKUMENTU

Tento dokument je určený pre skúšobné testovanie, ktoré sa uskutoční v septembri a v októbri 2014.

Nasledujúci dokument sa skladá z dvoch častí:

- Organizačné pokyny
- o Príloha

**Organizačné pokyny** obsahujú nevyhnutné kroky na uskutočnenie plynulého priebehu elektronického testovania vo vašej škole. **Príloha** popisuje testovací systém E-test. V Prílohe sú uvedené usmernenia, ktoré je potrebné dodržiavať pri tomto skúšobnom testovaní.

Ďakujeme za trpezlivosť pri správnom nastavení systému E-test, zhovievavosť a súčinnosť pri odstraňovaní prípadných nedostatkov.

# 2 ROLY V SKÚŠOBNOM TESTOVANÍ

Predpokladom úspechu národného projektu "*Zvyšovanie kvality vzdelávania na základných a stredných školách s využitím elektronického testovania*" je spolupráca s tímom školy – riaditeľom, koordinátorom, IT administrátorom a so školskými administrátormi.

**Riaditeľ** – poveruje vybraný tím kolegov spoluprácou na projekte. Vykonáva úlohy, ktoré vyžadujú kompetencie štatutára.

**Koordinátor** je organizátorom testovaní v škole. Zabezpečuje komunikáciu medzi NÚCEM a školou. Spolupracuje so školskými administrátormi pri zabezpečení vhodných termínov elektronického testovania, s IT administrátorom pri príprave miestností a techniky. Zodpovedá za prihlásenie žiakov do systému E-test a za uchovanie prihlasovacích údajov žiakov. So svojimi spolupracovníkmi rieši problémy, ktoré sa vyskytnú pri E-testovaní, v prípade potreby komunikuje pri ich odstraňovaní s NÚCEM.

**IT administrátor** zodpovedá za prípravu PC, učební alebo priestorov, v ktorých sa uskutoční elektronické testovanie. Zabezpečuje bezporuchový priebeh testovaní. Vykonáva kontrolu PC, tlačiarní, nastavení pripojenia na internet (firewall), zabezpečuje obmedzenie prístupu nežiaducich surferov počas testovania, testuje prihlásenie a diagnostikuje testovací systém E-test. Pomáha školskému koordinátorovi riešiť technické otázky a problémy, počas testovania je pripravený zasiahnuť.

Školský administrátor je pedagogický zamestnanec, ktorý zabezpečuje priebeh elektronického testovania počas vyučovacej hodiny, v skupine, v ktorej prebieha e-testovanie. Zabezpečuje dozor, dohliada na dodržiavanie pokynov, zamedzuje nekorektnému a nečestnému správaniu testovaných žiakov a nežiaducej spolupráci žiakov počas testovania. Školským administrátorom môže byť aj pedagóg, ktorý vyučuje

testovaný predmet, pričom však nesmie napomáhať žiakom pri riešení testových úloh, aby neznehodnotil výsledky testovania. O činnostiach súvisiacich s administráciou testov nepodáva žiadne informácie tretím osobám.

# **3 ORGANIZAČNÉ POKYNY**

Pre úspešné zvládnutie testovania vo vašej škole je potrebné naplánovať a zorganizovať testovanie. Nasledujúce pokyny vám pomôžu pri organizácii testovania na škole.

## 3.1 INFORMÁCIA O PLÁNOVANOM TESTOVANÍ

Na vašej škole sa uskutoční testovanie pre Dotazník motivácia škola (ďalej len DMŠ), ktorý pozostáva z 25 položiek. Ide o jednoduché otázky s výberom jednej odpovede na škále od 1 po 5.

| Predmet            | Obdobie            | Škola | Ročník*                        | Dĺžka<br>dotazníka |
|--------------------|--------------------|-------|--------------------------------|--------------------|
|                    | 22 9 - 10 10 2014  | 75    | 9. ročník                      | 10-25              |
| Dotazník motivácia | 22.9 - 10.10. 2014 | 25    | (minuloroční žiaci 8. ročníka) | min                |
| škola              |                    | SS    | septima a 3. Ročník            | 10.25              |
| (DMŠ)              | 22.9 – 10.10. 2014 |       | (minuloroční žiaci             | 10-25<br>min       |
|                    |                    |       | sexty a 2. ročníka)            | 111111             |

\*Dotazníka DMŠ sa zúčastňujú žiaci, ktorí v minulom školskom roku boli súčasťou dotazovania ESCS (ekonomický sociálny, kultúrny status) INK (inklúzia) a ďalším aktivít spadajúcich pod výskumné oddelenie projektu *Zvyšovanie kvality vzdelávania na základných a stredných školách s využitím elektronického testovania*. Merania sa zúčastňuje celý ročník.

| Výnimka pre testovanie DMŠ | V súčasnosti je v systéme E-test<br>databáza žiakov zo školského roka<br>2013/2014, teda súčasní deviataci sú<br>stále vedení ako žiaci 8. ročníka ZŠ, žiaci<br>sexty a 2. ročníka SŠ    |
|----------------------------|----------------------------------------------------------------------------------------------------|
| 22.9. – 10.10.2014         | Pri príprave na testovanie v systéme<br>E-test (príprave prihlasovacích údajov,<br>plánovaní žiakov na termíny) vyberajte<br>teda žiakov 8. ročníka ZŠ, žiakov sexty<br>a 2. ročníka SŠ. |

Testovanie má každá škola vo vlastnej réžii, tzn. že v rámci stanoveného obdobia si sama určí termíny testovania, čas testovania.

NÚCEM sprístupní informácie o testovaní a dokumenty potrebné pre plynulý priebeh testovania na webovej stránke NÚCEM <u>www.nucem.sk</u>  $\rightarrow$  (v hornej lište) **ESF projekty**  $\rightarrow$  **Projekt E-test**  $\rightarrow$  v dolnej časti Dokumenty  $\rightarrow$  **ŠKOLY**  $\rightarrow$  **Dotazník motivácie škola**.

NÚCEM monitoruje a kontroluje správny priebeh testovania. Rieši závažné technické problémy, ktoré vzniknú počas testovania.

Výsledky viažuce sa k DMŠ budú zaslané celkovo pre triedu a na žiaka samostatne.

## 3.2 ORGANIZAČNÉ POKYNY PRED TESTOVANÍM

Požiadajte svojich spolupracovníkov, učiteľov, (školských administrátorov a IT administrátora) o spoluprácu počas testovania.

Svojim spolupracovníkom (školským administrátorom a IT administrátorovi) odovzdajte pokyny, ktoré sú pre nich určené. Pokyny sa nachádzajú na webovej stránke NÚCEM <u>www.nucem.sk</u>  $\rightarrow$  (v hornej lište) **ESF projekty**  $\rightarrow$  **Projekt E-test**  $\rightarrow$  v dolnej časti Dokumenty  $\rightarrow$  **ŠKOLY**  $\rightarrow$  **Dotazník motivácie škola.** 

Pokyny pre jednotlivé činnosti:

- 1. Pokyny na prihlásenie do systému E-test.
- 2. Pokyny pre koordinátora.
- 3. Pokyny pre IT administrátora.
- Pokyny pre školského administrátora. Riešenie a zaznamenávanie problémov počas testovania

### Dokumenty potrebné pre IT administrátora:

- $\Rightarrow$  1. Pokyny na prihlásenie do systému E-test.
- $\Rightarrow$  3. Pokyny pre IT administrátora.
- ⇒ Riešenie a zaznamenávanie problémov počas testovania

### Dokumenty potrebné pre školského administrátora:

- $\Rightarrow$  1. Pokyny na prihlásenie do systému E-test.
- $\Rightarrow$  4. Pokyny pre školského administrátora.
- $\Rightarrow$  Riešenie a zaznamenávanie problémov počas testovania

Oslovte učiteľov na spoluprácu, menujte školských administrátorov, IT administrátora.

Zabezpečte výber tried a žiakov na jednotlivé termíny testovania.

Na emailovú adresu koordinátora NÚCEM zaslal spolu s úvodnými inštrukciami aj tzv. Knihu prihlasovacích údajov, obsahuje všetky údaje o žiakoch a učiteľoch vašej školy, meno a priezvisko, prvotné prihlasovacie meno (login) a prihlasovacie heslo do systému E-test. Zo zoznamu zaslaných prihlasovacích údajov použite iba tie, ktoré sú určené pre testovanú skupinu žiakov a spolupracovníkov (IT administrátora, školských administrátorov). Kniha hesiel bola generovaná na základe databázy zo šk. roka 2013/2014, preto vyberte žiakov 8. ročníka ZŠ, žiakov sexty alebo 2. ročníka SŠ. Prihláste sa do testovacieho systému E-test. Riaďte sa dokumentom **1. Pokyny na** prihlásenie do systému E-test.

V systéme E-test **prihláste vašu školu**, žiakov a školských administrátorov na vybrané termíny testov. Podrobnejšie pokyny nájdete v **Prílohe k pokynom pre koordinátora**, v bode 1.2. **Plánovanie termínov testovania**, kde sa nachádza postup na prihlasovanie termínov.

Na zadanie termínu budete potrebovať informácie:

- $\Rightarrow$  **termíny** testovaní,
- ⇒ zoznam žiakov s menom a priezviskom, triedou, ktorí sa zúčastnia testovania, samostatne na každý termín, aby ste ich mohli zadať do systému bez komplikácií Pri plánovaní žiakov vyberajte žiakov 8. ročníka ZŠ, žiakov sexty a 2. ročníka SŠ,
- $\Rightarrow$  mená **školských administrátorov**, ktorí budú uskutočňovať dozor.

**Zabezpečte prítomnosť IT administrátora** na prvom testovaní. Na ďalších testovaniach je potrebné, aby bolo zabezpečené operatívne odstraňovanie prípadných technických problémov.

### 3.3 ORGANIZAČNÉ POKYNY DEŇ PRED TESTOVANÍM

Skontrolujte, či IT administrátor nastavil parametre PC na optimálny priebeh testovania.

Pripravte a odovzdajte materiály potrebné pre školského administrátora na deň testovania:

- ⇒ prihlasovacie údaje pre žiakov ku dňu testovania,
- v prípade, že testujete skupinu žiakov, poskytnite školskému administrátorovi prvotné prihlasovacie údaje od NÚCEM-u,
- $\Rightarrow$  prístupový kľúč k dotazníku,
- je určený na spustenie daného testu,
- prístupový kľúč ste uviedli pri plánovaní termínov, vytlačte ho z testovacieho systému E-test, postupujte podľa Prílohy k pokynom pre koordinátora, podľa bodu 1.4. Detail naplánovaného termínu,
- ⇒ často kladené otázky
- súvisia s riešením technických problémov, ktoré sa môžu vyskytnúť počas testovania.

## 3.4 ORGANIZAČNÉ POKYNY V DEŇ TESTOVANIA

**Buďte prítomný na prvom testovaní**, ktoré sa uskutoční vo vašej škole. Na ďalších testovaniach nie je potrebná vaša prítomnosť, buďte však pripravený zasiahnuť a riešiť vzniknutú situáciu so spolupracovníkmi alebo v prípade závažných technických, administratívnych alebo organizačných problémov, s NÚCEM-om.

V prípade, že sa školský administrátor nedostavil na testovanie, navrhujeme riešenia:

- **určite náhradného** školského administrátora, resp. zastúpte neprítomného školského administrátora,
- v naplánovanom termíne v systéme E-test zmeňte meno príslušného školského administrátora, zmenu uskutočnite ešte pred daným testovaním, podrobné pokyny nájdete v Prílohe k pokynom pre koordinátora, podľa bodu 1.3. Úprava naplánovaného termínu.

Priebeh testovacej hodiny je v kompetencii školského administrátora.

**! UPOZORNENIE** Ak nastanú technické, organizačné alebo administratívne problémy, ktoré nie je možné vyriešiť v spolupráci s kolegami alebo vedením školy, kontaktujte NÚCEM.

### KONTAKT NÚCEM:

Otázky týkajúce sa dotazníkov:

Mgr. Ivana Barqawi, PhD. e-mail: <u>ivana.barqawi@nucem.sk</u> tel.: +421 **2 327 826 29** 

Otázky týkajúce sa organizačných pokynov: e-mail: <u>E-testovanie@nucem.sk</u> tel.: + 421 2 327 826 18, 2 327 826 38

Otázky týkajúce sa **technických problémov:** e-mail: <u>E-testovanie@nucem.sk</u> tel.: +421 **2 327 826 18, 2 327 826 17, 2 327 826 12**.

## 3.5 ORGANIZAČNÉ POKYNY PO SKONČENÍ TESTOVACEJ HODINY

Prístupový kľúč, ktorý vám vráti školský administrátor, skartujte.

Po ukončení testovacej hodiny vám školský administrátor odovzdá prihlasovacie údaje žiakov do systému E-test. Prihlasovacie údaje uschovajte, bude ich možné použiť aj pre ďalšie testovanie.

### 3.6 ORGANIZAČNÉ POKYNY PO TESTOVANÍ

V prípade, ak sa počas testovania vyskytol závažný technický problém vypíšte správu o tomto probléme, ktorá sa nachádza v dokumente Často kladené otázky (riešenie problémov počas testovania).

Svoje postrehy z testovania, námety a pripomienky nám prosím zašlite na emailovú adresu <u>e-testovanie@nucem.sk</u>. Do predmetu správy uveďte: *Pripomienky k testovaniu – názov školy.* 

Vaše postrehy sú pre nás hodnotnou správou a podnetným materiálom k presnejšiemu nastaveniu procesu elektronického testovania.

Ďakujeme za spoluprácu.

# PRÍLOHA K POKYNOM PRE KOORDINÁTORA

POPIS SYSTÉMU E-TEST

Zvyšovanie kvality vzdelávania na základných a stredných školách s využitím elektronického testovania

# 1 TESTOVACÍ SYSTÉM E-TEST

Po prvotnom prihlásení, ktoré uskutočníte podľa dokumentu **1. Pokyny na prihlásenie do systému E-test,** sa zobrazí vstupná obrazovka.

Obrazovka testovacieho systému E-test obsahuje:

- 1. V hornej časti v zelenom poli Hlavnú lištu
- 2. Ľavý bočný panel s položkami
- 3. Obsah

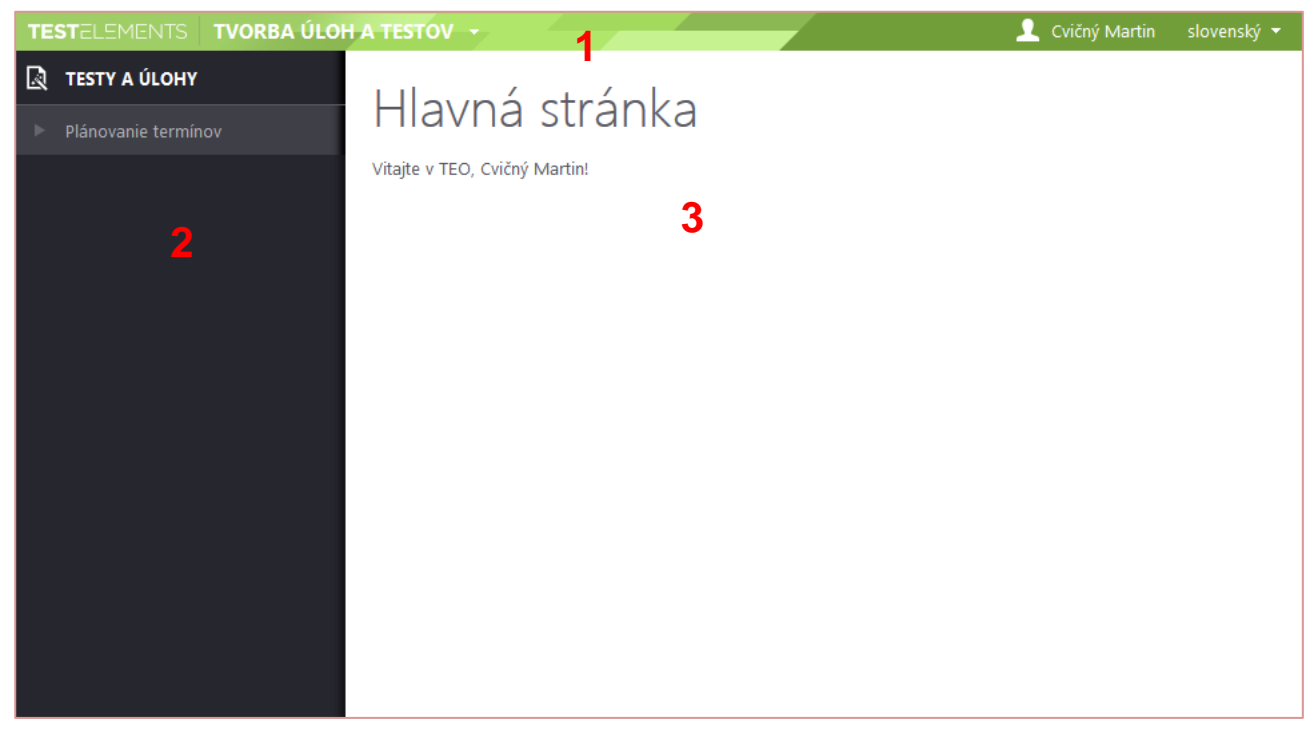

Obr. 1: Vstupná obrazovka testovancieho systému pre učiteľa

### 1.1 PREPÍNANIE MEDZI PORTÁLMI

Testovací systém E-test obsahuje portály pre viacero rolí. Prehľad portálov nájdete na hlavnej lište v rozbaľovacom menu.

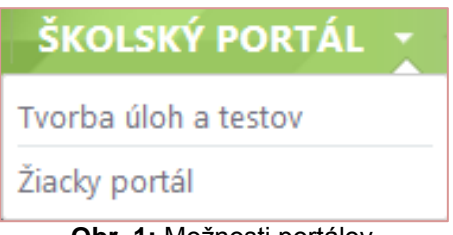

Obr. 1: Možnosti portálov

**Školský portál** je určený pre učiteľov na detailný prehľad naplánovaných testov, umožňuje sledovať priebeh testovania.

*Tvorba testov a úloh* je určená na plánovanie termínov testov.

Žiacky portál je určený študentom na prehľad naplánovaných testov a testovanie.

## 1.2 PLÁNOVANIE TERMÍNOV TESTOVANIA

Na spustenie testu je potrebné plánovať termín testovania. Testovací systém E-test neumožňuje testovať test, ktorý nebol plánovaný.

Pre správne zadanie termínu si pripravte nasledujúce informácie:

- termín testovania, kedy chcete uskutočniť testovanie
- **zoznam žiakov** pre daný termín testovania, aby ste vedeli koho prihlásite na termín
- **meno a priezvisko školského administrátora**, ktorý bude v triede počas daného testovania uskutočňovať dozor

Plánovanie termínov uskutočníte v portáli Tvorba testov a úloh.

V ľavom bočnom panel vyberte položku **Testy a úlohy** a následne **Plánovanie termínov**. Zobrazí sa vám filter a zoznam už naplánovaných termínov.

V rozbaľovacom menu filtra vyberte test a stačte tlačidlo **Vyhľadať**. Ak chcete zmeniť alebo vynulovať filtračné podmienky, kliknite na tlačidlo **Reset**.

| TESTELEMENTS VORBA ÚLOF | A TESTOV                                                                                                    |                                      |                  |                                          | 👤 Cvičný M                      | artin slovenský 🔻 |
|-------------------------|----------------------------------------------------------------------------------------------------|--------------------------------------|------------------|------------------------------------------|---------------------------------|-------------------|
| Plánovanie termínov     | Zozn                                                                                                    | am term                              | nínov teste      | OV                                       |                                 |                   |
| _                       | Filter<br>Vyberte tess<br>Prosím zvol<br>Prosím zvol<br>demo<br>demo<br>demo<br>demo<br>test<br>Matematika<br>Skuska<br>Test Mul 1 | t:<br>'te si test<br>te si test<br>7 | (                | Viditeľnosť do:                          | ■ 00:00 ⊙ ×                     | •                 |
|                         | EN SK                                                                                                    | HU DE                                |                  |                                          | ) <u>Naplánovať nový termín</u> | Export do PDF     |
|                         | Kód<br>školy                                                                                                    | Krátky názov<br>testu                | Názov<br>termínu | Viditeľnosť                              | Ukončené/Počet<br>žiakov        |                   |
|                         |                                                                                                    | Biológia ISCED3                      | BIO skuska       | 12.5.2014 0:00:00 -<br>13.5.2014 0:00:00 | 1/9                             | ∥ Q, X            |
|                         |                                                                                                    | cit gram                             | cit gram 15-17.5 | 14.5.2014 0:00:00 -<br>16.5.2014 0:00:00 | 1/9                             | ∥ Q ×             |

Obr. 4: Plánovanie termínu testovania

*! UPOZORNENIE* Pre zadanie nového termínu <u>musíte</u> mať vybraný konkrétny test. Iba v tom prípade bude dostupné pridanie termínu testu tlačidlom **Naplánovať nový termín**. V prípade, ak nie je zvolený konkrétny test tlačidlo Naplánovať nový termín je zablokované.

Pre zadanie termínu stlačte tlačidlo (Naplánovať nový termín sprievodca plánovania termínu testovania, ktorý pozostáva z troch častí:

- $\Rightarrow$  Základné nastavenia.
- $\Rightarrow$  Prihlásenie žiakov na termín.
- $\Rightarrow$  Prihlásenie školského administrátora na termín.

# ZÁKLADNÉ NASTAVENIA

Údaje, ktoré zadáte v základných nastaveniach sú povinné.

- ⇒ Názov termínu vybraný termín testovania označte jednoznačným názvom: deň/mesiac/rok/DMŠ/trieda (napr.: 14/10/2014/DMŠ/ ročník/trieda ).

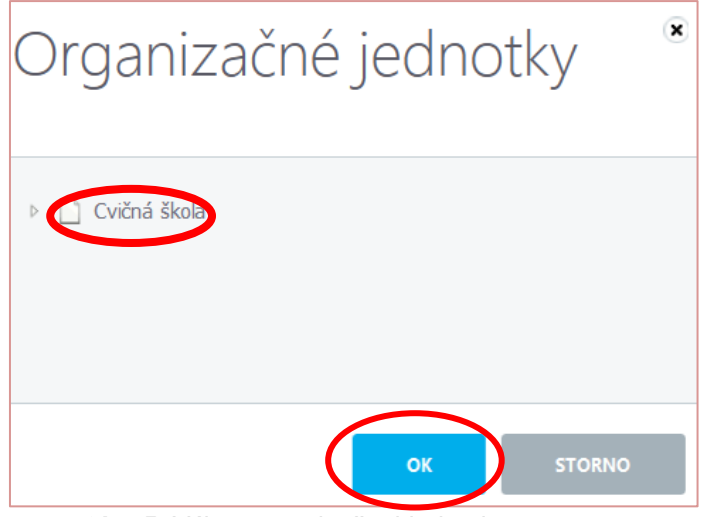

Obr. 5: Výber organizačnej jednotky

⇒ Viditeľnosť je obdobie, v ktorom bude žiakovi dostupný daný dotazník v prehľade naplánovaných dotazníkov/testovaní.

| Výnimka pre testovanie DMŠ | Pre testovanie je viditeľnosť |
|----------------------------|-------------------------------|
| 22. 9. – 10.10. 2014       | prednastavená.                |

⇒ Spustiteľnosť je obdobie, kedy bude možné spustiť daný test. Vyplňte deň a čas začatia a ukončenia testovania, čím určíte, kedy bude možné spustiť dotazník.

Spustiteľnosť zadajte v tvare:

| Výnimka pre testovanie DMŠ | začiatok 22.9.2014 čas 00:00   |
|----------------------------|--------------------------------|
| 22.9. – 10.10. 2014        | ukončenie 10.10.2014 čas 23:00 |

- ⇒ Prístupový kľúč je heslo k danému termínu testovania. Kľúč si definujete sami a je rovnaký pre všetkých účastníkov daného termínu testovania. Počet znakov nie je limitovaný.
- ⇒ Vygenerovať pre každého žiaka jedinečný kľúč použitím tejto voľby negujete použitie vyššie spomenutého prístupového kľúča. V prípade, ak zakliknete toto políčko, bude systém generovať pre každého žiaka jedinečný a individuálny prihlasovací kľúč.

| Výnimka pre testovanie DMŠ<br>22.9. – 10.10. 2014 | Neoznačujte toto políčko.                      |
|---------------------------------------------------|------------------------------------------------|
| ⇒ Pokračovanie v teste – zakliknutím              | by ste povolili opatrenia, ktoré nie sú určené |

pre toto testovanie

| 22.9 – 10.10. 2014 |
|--------------------|
|--------------------|

Pre testovanie DMŠ vyplňte Základné nastavenia nasledovne:

| 22/10/2014                                       | /DMS/2                                          | ročník    |            |          |                |   |       |   |   |
|--------------------------------------------------|-------------------------------------------------|-----------|------------|----------|----------------|---|-------|---|---|
|                                                  |                                                 |           |            |          |                |   |       |   |   |
| Termín pre:                                      |                                                 |           |            |          |                |   |       |   |   |
| CVICITA SKOIA                                    |                                                 |           |            |          |                |   |       |   | / |
| Spustiteľnost                                    | ť testu o                                       | od:       |            |          | do:            |   |       |   |   |
| 22.9.2014                                        |                                                 | 00:00     | Θ          | ×        | 10.10.2014     | Ē | 23:00 | Θ | × |
| /iditalinasti t                                  | estu od                                         | :         |            |          | do:            |   |       |   |   |
| nunemost t                                       |                                                 | 00.00     |            |          | 31.5.2015      |   | 00:00 | G |   |
| 28.4.2014                                        | <u>.</u>                                        | 00:00     |            |          |                |   |       |   |   |
| 28.4.2014                                        | iii na t                                        | 00:00     |            |          |                |   |       |   |   |
| 28.4.2014<br>Prístupový k<br>aaa                 | iúč na t                                        | est:      |            |          |                |   |       |   |   |
| 28.4.2014<br>Prístupový k<br>aaa                 | iúč na t                                        | vvgeperov | ať individ | luálov p | rístupový kľúč |   |       |   |   |
| 28.4.2014<br>Prístupový k<br>aaa<br>Pre každé    | l <b>úč na t</b><br>ho žiaka                    | vygenerov | ať individ | luálny p | rístupový kľúč |   |       |   |   |
| 28.4.2014 Prístupový k aaa Pre každé Pokračovani | l <b>úč na t</b><br>ho žiaka<br><b>e v test</b> | e:        | ať individ | luálny p | rístupový kľúč |   |       |   |   |

Obr. 6: Sprievodca plánovania termínu testu, základné nastavenia

Ak máte doplnené všetky uvedené polia, pokračujte kliknutím na tlačidlo Ďalej.

Systém Vás posunie na ďalší krok Prihlásenie žiakov na termín.

#### PRIHLÁSENIE ŽIAKOV NA TERMÍN

Krok obsahuje dôležité povinné nastavenia:

- ⇒ Jazyk testu, vyberte minimálne jeden jazyk testu
- ⇒ Vybrať organizačnú jednotku, z vyrolovanej organizačnej štruktúry školy v ľavej časti obrazovky vyberte vhodnú organizačnú jednotku; pre zjednodušenie plánovania vyberte celý ročník.
- ⇒ Žiakov, na daný termín vyberte všetkých žiakov v mennom registri v danom ročníku.

Výnimka pre testovanie DMŠ 22.9 – 10.10.2014 Kvôli nekompletným údajom pre škol. rok 2014/2015 sú vedení tohto roční deviataci, septimáni a tretiaci stále ako ôsmaci, druháci, sextáni.

V organizačnej štruktúre vyberte žiakov podľa školského roka 2013/2014 teda žiakov 8. ročníka ZS a žiakov 2. ročníka a sexty na SŠ

| Úprava termínu                                               | testu                                                                                                    |
|--------------------------------------------------------------|----------------------------------------------------------------------------------------------------|
| Jazyky, v ktorých je test prístupný pre žiako<br>V slovenský | v                                                                                                    |
| Výber organizačných jednotiek                                | Výber žiakov Zobraziť: žiakov ▼<br>▼ vybrať všetkých □ vyňat všetkých                                                                                                    |
| Cvičná škola<br>druhý<br>II.A                                | <ul> <li>Cvičná Anita</li> <li>Cvičná Eva</li> <li>Cvičná Gabriela</li> <li>Cvičná Juliana</li> <li>Cvičný Alexander</li> <li>Cvičný Filip</li> <li>Cvičný Marek S.</li> <li>Cvičný Marek T.</li> </ul> |
|                                                              | PRIDAŤ NA TERMÍN TESTOVANIA                                                                                                    |

Obr. 7: Pridanie žiakov na termín testu

Ak sa medzi vybranými žiakmi nachádza žiak, ktorého ste zadali omylom, žiaka z výberu odstránite v riadku, v ktorom sa nachádza jeho meno, stlačením tlačidla.

Na pridanie žiakov na daný termín stlačte Pridať na termín testovania.

Ak ste žiakov na daný termín testovania vybrali, pokračujte stlačením tlačidla **Ďalej** a pokračujte v časti **Priradenie prístupu školským administrátorom.** 

#### PRIHLÁSENIE ŠKOLSKÉHO ADMINISTRÁTORA NA TERMÍN

V tomto nastavení je potrebné vyplniť:

⇒ Čas, kedy budú školskí administrátori vykonávať administráciu a dozor na jednotlivých testovaniach, tento čas by nemal byť väčší ako obdobie spustiteľnosti.

| Výnimka pre testovanie DMŠ | Pre zjednodušenie plánovania |
|----------------------------|------------------------------|
| 22.9. – 10.10. 2014        | 10.10.2014                   |

#### ⇒ Mená a priezviská učiteľov,

- ktorí budú školskými administrátormi jednotlivých testovaní.

Mená učiteľov sa zobrazia, ak v organizačnej štruktúre kliknete na názov školy. Výber uskutočníte kliknutím na označovacie políčko pri danom mene učiteľa.

Výber **potvrďte** tlačidlom **Pridať administrátorov na termín testovania.** Výber sa zobrazí v dolnej časti obrazovky. Vybratých školských administrátorov môžete zmazať kliknutím na 👷 .

| Jozorujúci od:                |     | Dozorujúci do:                                      |
|-------------------------------|-----|-----------------------------------------------------|
| 22.9.2014 🗰 00:00             | © × | 10.10.2014 🗰 23:00 🗴                                |
| lúbor organizačných iodnotick |     | Wihar škalských zdministrátorov                     |
| yber organizachych jeunotiek  |     | ✓ vybeť skolských administratorov ✓ vybrať všetkých |
| Cvičná škola                  |     | (Vičná Hana                                         |
|                               |     |                                                     |

**Obr. 8:** Pridanie školského administrátora na termín

Pokiaľ ste uviedli všetky informácie pre daný termín, informácie uložte prostredníctvom tlačidla

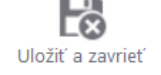

V sprievodcovi plánovania termínu testovania sú dostupné tlačidlá:

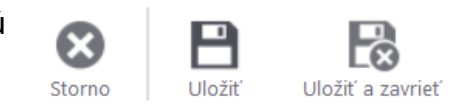

**Storno** - termín sa neuloží do databázy, obrazovka na zadanie termínu sa zatvorí, zobrazí sa stránka s termínmi testovaní.

**Uložiť** - termín sa uloží do databázy termínov, zobrazí sa obrazovka sprievodcu plánovania termínu testovania.

**Uložiť a zavrieť** - termín sa uloží do databázy, sprievodca plánovania termínu testovania sa zavrie a zobrazí sa hlavná stránka s termínmi.

Pridaný termín testovania sa zobrazí v zozname termínov testov:

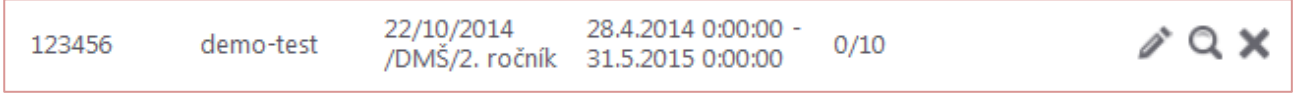

Obr. 9: Naplánovaný termín testu

## 1.3 ÚPRAVA NAPLÁNOVANÉHO TERMÍNU

Na úpravu niektorého zo zadaných údajov (mená prihlásených žiakov, mená školských administrátorov, termín testovania) postupujte nasledovne:

V portáli **Tvorba testov a úloh → Plánovanie termínov**, v riadku príslušného termínu, kliknite na tlačidlo:

Zobrazí sa vám možnosť upraviť jednotlivé položky. Po zadaní požadovanej zmeny potvrďte tlačidlom:

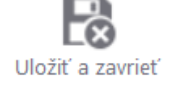

Ak chcete termín testovania zmazať, stlačte na hlavnej stránke termínov v príslušnom termíne  $\mathbf{x}$ .

Prehľad jednotlivých termínov daného testu vytlačíte stlačením tlačidla:

🔙 Export do PDF

## 1.4 DETAIL NAPLÁNOVANÉHO TESTU

V zozname naplánovaných termínov vyberte príslušný termín a zobrazíte ho kliknutím na tlačidlo:

Na obrazovke detail naplánovaného termínu sú dostupné tlačidlá:

**Generovať prístupové kľúče,** použitím tohto tlačidla zmeníte nastavenia prístupového kľúča, ktoré ste zadali počas plánovania termínu testovania. Účastníkom testovania sa vygenerujú individuálne a jedinečné prístupové kľúče.

**Export kľúčov do PDF** použitím tohto tlačidla môžete vytlačiť informácie o danom termíne testovania.

Detail naplánovaného termínu zobrazíte taktiež:

Na hornej lište v rozbaľovacom menu vyberte **Školský portál**  $\rightarrow$  **Naplánované testy**  $\rightarrow$  príslušný termín zobrazíte kliknutím na tlačidlo: